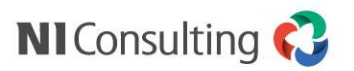

# ワークフロー スタートアップ研修 ~基本編~

### 株式会社 NIコンサルティング

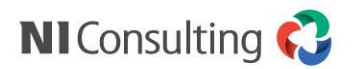

| 内容                    |
|-----------------------|
| 基本的な使い方               |
| 基本的な設定(前編)〜基本設定・項目設定〜 |
| 基本的な設定(後編)〜経路設定〜      |
| おわりに                  |

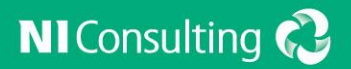

# 基本的な使い方

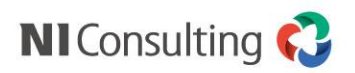

#### [基本的な使い方]

## 1. 申請する ①書類を選ぶ

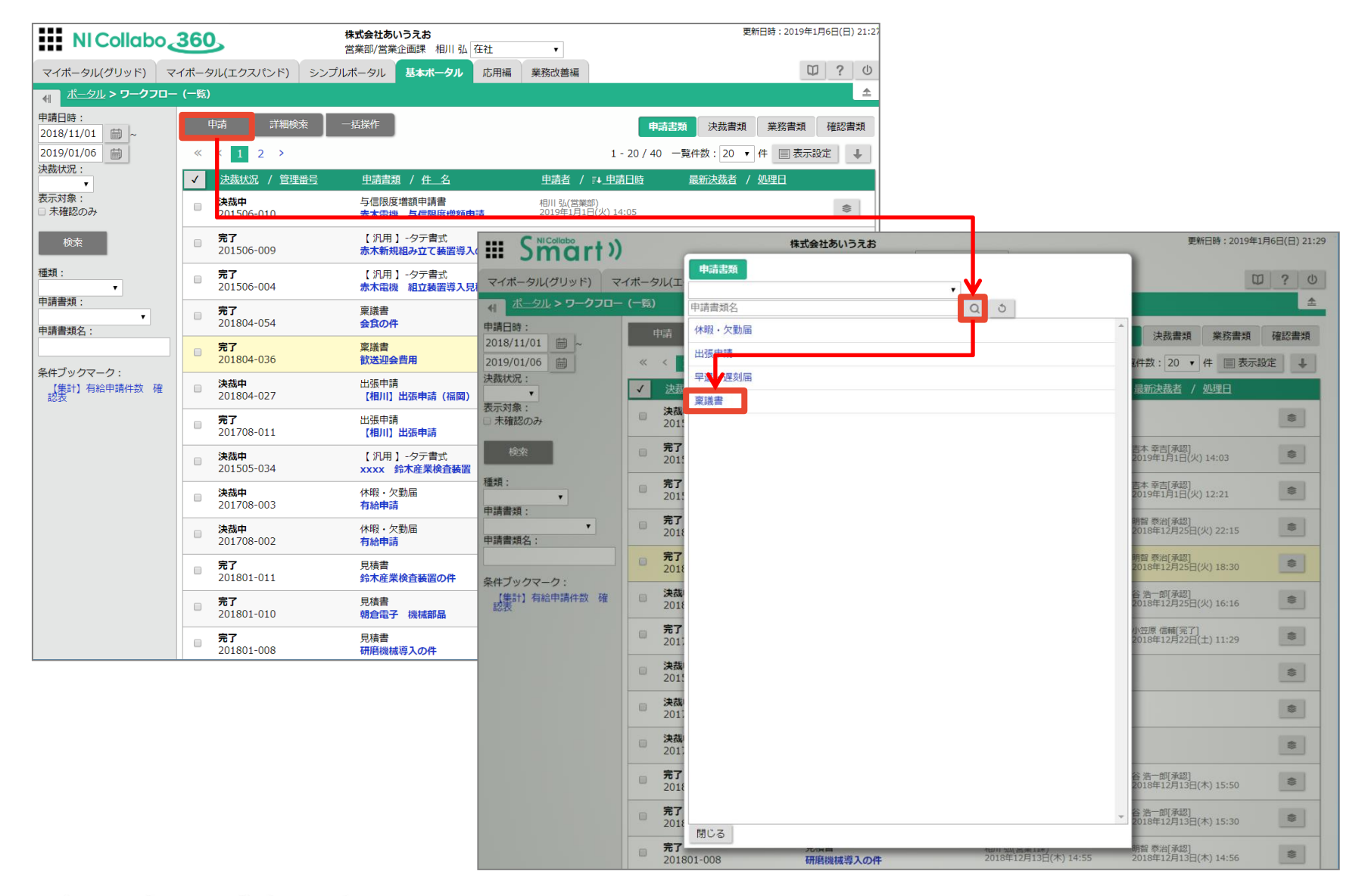

#### [基本的な使い方]

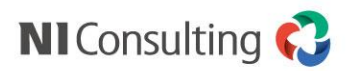

## 1. 申請する ②書類を作成する

|                                              | ha 200                                        | 株式会社あいうえお                                                                                                    | 更新日時:2019年1月6日(日)21:49 |   |   |                            |
|----------------------------------------------|-----------------------------------------------|----------------------------------------------------------------------------------------------------|------------------------|---|---|----------------------------|
| NI Colid                                     | 00300                                         | 営業部/営業企画課 相川弘 在社 ・                                                                                                    | M 2 (b)                |   |   |                            |
| マイボータル(グリッド)<br>ポータル > ワークフロー                | マイボータル(エクスパンド) シン<br>(一覧) > 申請手続き             | ンプルボータル 基本ボータル 応用編 業務改善編                                                                                                    | Ψ?0                    |   |   |                            |
| 戻る 進む                                        | 3 下書き キャンセル                                   |                                                                                                    |                        | _ |   |                            |
| 件 名*: オ                                      | トワイトボード購入の件                                   |                                                                                                    |                        | 1 |   |                            |
| 管理番号: (月                                     | 未採番)                                          |                                                                                                    |                        |   |   |                            |
| 申請者: 相                                       | 11   弘 (営業部/営業企画課)                            |                                                                                                    |                        |   |   |                            |
| 申請内容                                         |                                               |                                                                                                    |                        |   |   |                            |
|                                              |                                               | 稟議書                                                                                                    |                        |   |   |                            |
|                                              |                                               | 決患者 承認者 申請者                                                                                                    |                        |   |   |                            |
|                                              | 氏石                                            |                                                                                                    |                        |   |   |                            |
|                                              | 44 EM/ 345                                    | © フィストルシュ ジンフランマイハルシュ<br>小会議題のホワイトホードを新たに購入したく賞勝中時いたします。                                                                                     |                        | ļ |   | 必要事項を入力します。                |
|                                              | 申講理由                                          | ● デキスト形式 ◎ リッチテキスト形式<br>現在使用中のちのは、2000年に編入しました。<br>解等気化によりのひめ、文学が消えづらく、金融進行に支援が出ています。<br>・・・・のため・・・・・・・・・のため、・・・・・のため・・・・・・・・・・のため・・・・・・・・・・ |                        |   |   |                            |
|                                              | 予算                                            | 140,000円 支払予定日 2019/01/26 6                                                                                                    |                        |   |   |                            |
|                                              | 関連資料                                          | <ul> <li>添付 制限 参照</li> <li>ごここファイルをドラック&amp;ドロップで知り付けることができます。</li> <li>見積(S付負付サンプル)。pdf</li> <li>*</li> <li>1ファイルあたりのサイズの上層: SMB</li> </ul> |                        |   |   |                            |
| ▲ 四覧制限                                       |                                               |                                                                                                    | •                      |   |   |                            |
| ✓ 書類の閲覧可能者を設置 選択 削除                          | (E76                                          |                                                                                                    | A                      |   |   |                            |
|                                              |                                               |                                                                                                    |                        |   | _ | <u>必要に応じて、</u> 閲覧制限を設定します。 |
| 申請書類の閲覧制限が必要<br>設定した社員に閲覧権限を<br>作成者、申請者、申請経路 | な場合設定してください。<br>与えます。<br>メンバーはこの設定には関係せず閲覧可能と | こなります.                                                                                                    | ×                      |   |   |                            |
| ⊿ 通知設定                                       |                                               |                                                                                                    | •                      |   |   |                            |
| 目手続きが完了したら述<br>目決裁依頼者にマール3                   | 通知する<br>再知する                                  |                                                                                                    |                        |   |   | 必要に応じて、通知条件を設定します。         |
| □ 決裁完了を受け取る                                  | E1478                                         |                                                                                                    |                        |   |   |                            |
| 戻る 進む                                        | ううして 下書き キャンセル                                |                                                                                                    |                        |   |   |                            |

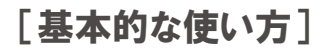

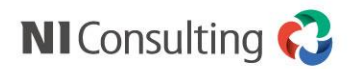

## 1. 申請する ③書類を提出する

| NICol      | はなかっ 260 株式会社あいうえお                                             | <b>夏新臼時:2019年1月6日(日)21:54</b> |
|------------|----------------------------------------------------------------|-------------------------------|
|            |                                                                |                               |
| マイホータル(クリッ | ト) マイホータル(エクスパント) シンフルホータル 基本ホータル 応用編 単統改書編<br>コー (一部) > 申請手続き |                               |
|            |                                                                |                               |
|            | 進む 単語 下書き キャンセル                                                |                               |
| 件 名:       | ホワイトボード購入の件                                                    |                               |
| 管理番号:      | (未採曲)                                                          |                               |
| 申請者:       | 相川 弘 (営業部/営業企画課)                                               |                               |
| 申請内容       |                                                                |                               |
|            |                                                                |                               |
|            | <b>夏講</b> 書                                                    |                               |
|            |                                                                |                               |
|            | 次就者 承認者 申請者                                                    |                               |
|            |                                                                |                               |
|            | 氏名相川弘                                                          |                               |
|            | 申請内容 小会議室のホワイトボードを新たに購入したく変議中請いたします。                           |                               |
|            |                                                                |                               |
|            |                                                                | ▶ 入力内谷を唯認します。                 |
|            |                                                                |                               |
|            | 申躊理由 現在使用中のものは、20XX年に購入しました。                                   |                               |
|            | 経年劣化によりのため、文字が消えづらく、会議進行に支障が出ています。<br>・・・・のため・・・・・・            |                               |
|            |                                                                |                               |
|            |                                                                |                               |
|            |                                                                |                               |
|            | 予算 140,000円 支払予定日 2019年1月26日(土)                                |                               |
|            | 関連資料 見積書(添付資料サンプル)。pdf                                         |                               |
|            |                                                                |                               |
|            |                                                                |                               |
|            |                                                                |                               |
|            |                                                                |                               |
| ⊿ 経路プレビュー  |                                                                |                               |
| 中请者部署:     | 営業部/営業企画課 •                                                    |                               |
| 経路変更       |                                                                | 表示切醫                          |
|            |                                                                |                               |
| 承認者        | 2                                                              | 奴敗を破割します                      |
|            | 台 浩一郎                                                          | ←                             |
| 決裁者        | <u> </u>                                                       |                               |
|            | 明智 原治                                                          |                               |
| 莱榜担当者      |                                                                |                               |
|            | 3000 (7.77                                                     |                               |
| ⊿ 問題制限     |                                                                |                               |
| 甲請者および申請経経 | 格メンバーのみ閲覧可能です。<br>                                             |                               |
| ⊿ 通知設定     |                                                                |                               |
| 完了過知:      | ロ携帯メール (メールアドレス:aikawa@ni.ne.jp)                               |                               |
|            | ロその他メール                                                        |                               |
| 決哉者メール通知:  | □各決裁者の携帯メール<br>□名決裁者の携帯メール                                     |                               |
| 由法表への通知・   |                                                                |                               |
| 中期有八の通知:   | □決蔵光了を受け取る                                                     |                               |
| RA         | ※1) 由語 下書寺 キャンセル。                                              |                               |
|            |                                                                |                               |

### NI Consulting 🛟

#### [基本的な使い方]

## 2. 承認する

| NI Collab    | o <u>.360</u>                        |                        | 株式会社あいうえお<br>営業1課 谷浩一郎 外出               | 1        | •       |              | 更新       | 日時:2019年1月6日(日) 22:00 | 5         |                     |                     |          |
|--------------|--------------------------------------|------------------------|-----------------------------------------|----------|---------|--------------|----------|-----------------------|-----------|---------------------|---------------------|----------|
| マイポータル、月     | 林ポータル 広田編                            | 業務改善編                  |                                         |          |         |              |          | 口 ? ()                |           |                     |                     |          |
|              | (グループ调表子)                            |                        |                                         |          |         |              |          |                       |           |                     |                     |          |
|              | 1/6 (日)                              | 7(日)                   | 8 (11)                                  | 0 (7)    | )       | 10 (本)       | 11 (金)   | 12 (+)                |           |                     |                     |          |
| 谷浩一郎         | I/0 (∐)<br>II ~12/8 ♣                | / (,,)                 | 0()                                     | 2 (11    | )       | 10 (/K)      | 11 (11)  | 12 (土)                |           |                     |                     |          |
| DWM          | ターゲットリストアップ                          | _                      |                                         |          |         |              |          |                       |           |                     |                     |          |
|              | □ ~12/27      □         要件依頼書入手/赤木電気 |                        |                                         |          |         |              |          |                       |           |                     |                     |          |
|              | <b>1</b> ~1/1                        |                        |                                         |          |         |              |          |                       |           |                     |                     |          |
|              | 17121合で終了/亦不电丸                       | -                      |                                         |          |         |              |          |                       |           |                     |                     |          |
|              | 新機能「InstaMTG」We                      |                        |                                         |          |         |              |          |                       |           |                     |                     |          |
| 0000         | 1/6 (日)                              | 7(目)                   | 8(4/)                                   | 9 (7k    | ▼ 確定    | メール通知        | 閉じる 情報語  | 録 印刷(決裁中) 印           | 刷設定(決裁中)  | 削除                  |                     |          |
| 新着情報:2:      | 1                                    |                        | \$                                      |          | ○ 承認    | ○伺い ○却下      | ○ 差戻     |                       |           |                     |                     |          |
| NB km        |                                      |                        |                                         | ·1       |         |              |          |                       |           |                     | <br>                | ••••     |
| (決裁依頼)ホワイト   | ボード購入の件                              | ワークフロー                 | 🐼 相川 弘 (営業 21:59                        | 完        |         |              |          |                       |           |                     |                     | - 1      |
| [決裁依賴] 経費甲請  |                                      | 経費精算                   | ☑ 相川 弘 (営業 6:53                         | 完        |         |              |          |                       |           |                     |                     | - 5      |
| [決裁依頼]赤木電機   | 与信限度増額申請                             | ワークフロー                 | 🧑 相川 弘 (営業 6:53                         | 完        | - 1     |              |          |                       |           |                     | <br>                |          |
| [決裁依頼]有給申請   |                                      | ワークフロー                 | 👰 相川 弘 (営業 6:53                         | 完        |         |              |          |                       |           |                     |                     | ント通知     |
| [決裁依頼]xxxx 鈴 | 沐産業検査装置                              | ワークフロー                 | 👰 相川 弘 (営業 6:53                         | 完        | ▲ 申請概要  |              |          |                       |           |                     | _ ✓ 通知先             |          |
| [決裁依頼]テレワー   | ク相川弘                                 | ワークフロー                 | 🧑 相川 弘 (営業 6:53                         | 完        | 件 名:    | ホワイトボード購     | 入の件      |                       |           |                     | ■相川弘                | <b>^</b> |
| [決裁依頼]有給申請   | /=+1                                 | ワークフロー                 |                                         | 元        | 管理番号:   | 201901-002 📚 |          |                       | 決裁状況:     | 決裁中                 | <br>■明督 泰冶 ■ 窪田 ひとみ | <b>-</b> |
| א-א : 2      |                                      |                        | 1 - \$                                  | <b>?</b> | 申請者:    | 👰 相川 弘(営業    | 部/営業企画課) |                       | 申請日時:     | 2019年1月6日(日) 21:52  | 通知保存 閉              | じる       |
| メール (社内メール   | ,新着:2)                               |                        |                                         |          | 最新決裁者:  |              |          |                       | 処理日:      |                     | <br>                |          |
| Re: 営業会議につい  | τ                                    | то                     | 🚔 明智 泰治 (営 2018年12月                     |          | 申請書類名:  | <b>稟</b> 議書  |          |                       | 申請元機能:    |                     |                     |          |
| 営業会議について     |                                      | то                     | 💀 谷 浩一郎 (営 2018年12月                     |          | ⊿ コメント  |              |          |                       |           |                     |                     |          |
|              |                                      |                        |                                         |          | 表示対象があり | ません。         |          |                       |           |                     |                     |          |
|              |                                      |                        |                                         |          | 申請内容    |              |          |                       |           |                     | 変更分                 | を強調      |
|              |                                      |                        |                                         |          |         |              |          |                       |           | 2019年1月6日(日) 21:52  |                     |          |
|              |                                      |                        |                                         |          |         |              |          |                       |           | 201341/300(0) 21.32 |                     |          |
| オプション設定      | システム設定 NI Collab                     | o Smart 1 3 35 Convri  | abt © 2019 NI Consulting Co. Ltd. All   | riahte r |         |              |          | ļ                     | 稟議書       |                     |                     |          |
|              |                                      | o sinart 1.3.35 Copyri | girt © 2019 NI Consulting Co., Ltd. Air | rights i |         |              |          |                       |           | 沖我老 承認老 由語老         |                     |          |
|              |                                      |                        |                                         |          |         |              |          |                       |           |                     |                     |          |
|              |                                      |                        |                                         |          |         |              |          |                       |           |                     |                     |          |
|              |                                      |                        |                                         |          |         |              | 氏名       | 相川弘                   |           |                     |                     |          |
|              |                                      |                        |                                         |          |         |              | 申請内容     | 小会議室のホワイトボード          | を新たに購入したく | 稟議申請いたします。          |                     |          |
|              |                                      |                        |                                         |          |         |              |          |                       |           |                     |                     |          |
|              |                                      |                        |                                         |          |         |              |          |                       |           |                     |                     |          |
|              |                                      |                        |                                         |          |         |              |          |                       |           |                     |                     |          |
|              |                                      |                        |                                         |          |         |              |          |                       |           |                     |                     |          |
|              |                                      |                        |                                         |          |         |              | 申請理由     | 現在使用中のものは、20X         | X年に購入しました |                     |                     |          |
|              |                                      |                        |                                         |          |         |              |          | 経年劣化によりのため、文          | 字が消えづらく、会 | 議進行に支障が出ています。       |                     |          |

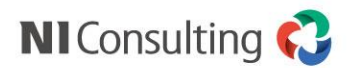

#### [基本的な使い方]

### 2. 承認する

承認・・・・申請内容を承認します。
 ※決裁者に限り、「条件付き承認」が可能です。
 承認を選択時、コメントの確認を求める社員の設定欄が表示されます。
 コメントが確認されるまで、経路を進めることはできません。

| ▼次表                                                  | 成百の時                                        | <b>书</b> 前   青   画    田       |                                               |                    |        | ▼唯語                                                       | ぷを氷り                      | のられに在具                              | の中 前 書               | 「四回」                              |             |
|------------------------------------------------------|---------------------------------------------|-------------------------------|-----------------------------------------------|--------------------|--------|-----------------------------------------------------------|---------------------------|-------------------------------------|----------------------|-----------------------------------|-------------|
| <ul> <li>確定</li> <li>● 承認</li> <li>・・・するよ</li> </ul> | メール通 <sup>m</sup><br>- 却下 01 天 -<br>うにしてくだい | 1996年2 (Alaconia constraints) | etal consensis/shife()<br>相川弘・<br>相川弘<br>谷浩一郎 | MIR                |        | <ul> <li>× メール通<br/>以下の社<br/>・相川</li> <li>コメント</li> </ul> | 町 同じる<br>見にコメントの確認依頼<br>品 | 備報合線 印刷 印刷設定<br>中です。コメントが確認されるまで経路を | 注 用除<br>進めることはできません。 |                                   |             |
| do:10070                                             |                                             |                               |                                               |                    | コメント通知 |                                                           |                           |                                     |                      |                                   | コマント通知      |
| ▲ 中山和山田<br>存 备:                                      | ホワイトボード構                                    | λ                             |                                               |                    |        | 4-100                                                     |                           |                                     |                      |                                   | DATE: NO. 1 |
| 管理曲号:                                                | 201901-005                                  |                               | 决裁状况:                                         | 決裁中                |        | 4 4.                                                      | ホワイトボード開                  | 13.04                               |                      |                                   |             |
| 申请者:                                                 | (営業)                                        | B)/営業企画課)                     | 申請日時:                                         | 2019年1月6日(日) 22:28 |        | 管理新行:                                                     | 201901-004                |                                     | 法基状况:                | 法孤宠了                              |             |
| 最新决战者:                                               | 谷浩一郎                                        |                               | 処理日:                                          | 2019年1月6日(日) 22:28 |        | 中語者:                                                      | 🙃 相川 弘 (常業                |                                     | 申請日時:                | 2019年1月6日(日) 22:24                |             |
| 申請書類名:                                               | 夏満書                                         |                               | 申請元機能:                                        |                    |        | 最新决战者:                                                    | 明智 泰治                     |                                     | 処理日:                 | 2019年1月6日(日) 22:25                |             |
| <b>↓</b> コメント                                        |                                             |                               |                                               |                    |        | 申請書類名:                                                    | 東議書                       |                                     | 申請元機能:               |                                   |             |
| 表示対象がありませ                                            | њ.                                          |                               |                                               |                    |        | ▲ コメント                                                    |                           |                                     |                      |                                   |             |
| 中請内容                                                 |                                             |                               |                                               |                    | 官要分示被国 | 処理日                                                       |                           | 氏名                                  | 承認状況                 | コメント                              |             |
|                                                      |                                             |                               | 百姓中                                           | 2019年1月6日(日) 22:28 |        | 2019年1月6日(                                                | 3) 22:25                  | <b>会</b> 明整 泰治                      | 条件付き承認               | ・・・するようにしてください 「確認」               |             |
|                                                      |                                             |                               | 采載吉                                           |                    |        | 中語内容                                                      |                           |                                     |                      |                                   | 200700      |
|                                                      |                                             | 氏名 相川弘<br>中調內膏                |                                               |                    |        |                                                           |                           |                                     | 稟議書                  | 2019年1月6日(日) 22:24<br>決裁者 承認者 申請者 |             |

- 伺い ··· 承認者が可否を判断できない、判断に迷って滞留してしまう、という場合に 「伺い」として次の承認者へフローを回すことができます。
- 却下 … 申請内容を否認します。

差戻……申請者へ再申請を、または、承認者に再検討を求めます。

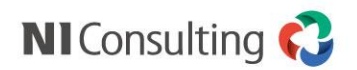

#### [基本的な使い方]

### 3. 閲覧する

|                                 |              |                          |                                            |                           | 申請書類                                         | 自身の申請書類が一覧                                                       | 表示されます。      |               |
|---------------------------------|--------------|--------------------------|--------------------------------------------|---------------------------|----------------------------------------------|------------------------------------------------------------------|--------------|---------------|
|                                 |              |                          |                                            |                           | 決裁書類                                         | 自身が決裁すべき決裁                                                       | 書類、決裁完了      | 2書類が一覧表示されます。 |
| NI Collabo                      | 360          | <u> </u>                 | 株式会社あいうえお<br>営業部/営業企画課 相川 弘 在社             |                           | 業務書類                                         | 自身が業務担当者とな                                                       | っている申請書      | 言が一覧表示されます。   |
| マイポータル(グリッド) マ-                 | イポータ<br>(一覧) | アレレ(エクスパンド) シン           | ブルボータル 基 <b>本ボータル</b> 応用編                  | 業務改調                      | 確認書類                                         | 自身に通知されている                                                       | 申請書が一覧表      | 気示されます。       |
| 申請日時:<br>2018/11/01             |              | 申請 詳細検索                  | 一括操作                                       |                           | 申請                                           | 書類決裁書類業務書類                                                       | 確認書類         |               |
| 2019/01/06 🛗 決裁状況:              | «            | < 1 2 3 >                | 中誌書類 / 件 夕                                 | 由志                        | 1 - 20 / 41                                  | -覧件数: 20 ▼ 件 ■表示詞                                                | 錠↓           |               |
| ▼<br>表示対象 :<br>□ 未確認のみ          |              | <u> 完了</u> 201901-002    | <u> 工調員扱 / 社 ム</u><br>稟議書<br>ホワイトボード購入の件   | 相川弘<br>2019年              | ▲ / ÷◆ 上前口時<br>(営業部/営業企画課)<br>車1月6日(日) 21:52 | <u>取利決級者</u> / <u>火坂主</u><br>明智 泰治[条件付き承認]<br>2019年1月6日(日) 22:23 | \$           |               |
| 検索                              |              | <b>決裁中</b><br>201506-010 | 与信限度增額申請書<br>赤木電機与信限度增額申請                  | 相川 引<br>2019 <sup>全</sup> | ム(営業部)<br>〒1月1日(火) 14:05                     |                                                                  | **           |               |
| 種類:                             |              | <b>完了</b><br>201506-009  | 【 汎用 】 -タテ書式<br><b>赤木新規組み立て装置導入の件</b>      | 相川 引<br>2019 <sup>全</sup> | ム(営業部)<br>車1月1日(火) 14:00                     | 吉本 幸吉[承認]<br>2019年1月1日(火) 14:03                                  | **           |               |
| 申請書類:<br>▼<br>申請書類名:            |              | <b>完了</b><br>201506-004  | 【 汎用 】 -タテ書式<br>赤木電機 組立装置導入見積書             | 相川 引<br>2019 <sup>g</sup> | ム(営業部)<br>〒1月1日(火) 12:18                     | 吉本 幸吉[承認]<br>2019年1月1日(火) 12:21                                  | **           |               |
|                                 |              | <b>完了</b><br>201804-054  | 稟議書<br>会 <b>食の件</b>                        | 相川 弘<br>2018 <sup>全</sup> | ム(営業1課)<br>〒12月25日(火) 22:15                  | 明智 泰治[承認]<br>2018年12月25日(火) 22:15                                | *            |               |
| 条件ブックマーク:<br>【集計】有給申請件数 確<br>認表 |              | <b>完了</b><br>201804-036  | 稟議書<br>歓送迎会費用                              | 相川 引<br>2018 <sup>全</sup> | ム(営業1課)<br>〒12月25日(火) 18:16                  | 明智 泰治[承認]<br>2018年12月25日(火) 18:30                                | **           |               |
|                                 |              | <b>決裁中</b><br>201804-027 | 出張申請<br>【相川】出張申請(福岡)                       | 相川 弘<br>2018 <sup>全</sup> | ム(営業1課)<br>≢12月25日(火) 16:13                  | 谷 浩一郎[承認]<br>2018年12月25日(火) 16:16                                | *            |               |
|                                 |              | <b>完了</b><br>201708-011  | 出張申請<br>【相川】出張申請                           | 相川 弘<br>2018年             | ム(営業1課)<br>₹12月22日(土) 11:27                  | 小笠原 信輔[完了]<br>2018年12月22日(土) 11:29                               | <b>\$</b> \$ |               |
|                                 |              | <b>決裁中</b><br>201505-034 | 【 汎用 】 -タテ書式<br>xxxx <mark>鈴木産業検査装置</mark> | 相川 弘<br>2018年             | 4(営業部)<br>〒12月18日(火) 18:31                   |                                                                  | ♦\$}         |               |
|                                 |              | <b>決裁中</b><br>201708-003 | 休暇・欠勤届<br><mark>有給申請</mark>                | 相川 弘<br>2018 <sup>全</sup> | ム(営業1課)<br>〒12月17日(月) 20:52                  |                                                                  |              |               |
|                                 |              | <b>決裁中</b><br>201708-002 | 休暇・欠勤届<br><mark>有給申請</mark>                | 相川 弘<br>2018年             | 仏(営業1課)<br>〒12月17日(月) 20:51                  |                                                                  | ♦۵           |               |
|                                 |              | <b>完了</b><br>201801-011  | 見積書<br>鈴木産業検査装置の件                          | 相川 引<br>2018 <sup>在</sup> | ム(営業1課)<br>〒12月13日(木) 15:49                  | 谷 浩一郎[承認]<br>2018年12月13日(木) 15:50                                | \$           |               |
|                                 |              | <b>完了</b><br>201801-010  | 見積書<br>朝倉電子 機械部品                           | 相川 弘<br>2018 <sup>全</sup> | ム(営業1課)<br>軍12月13日(木) 15:29                  | 谷 浩一郎[承認]<br>2018年12月13日(木) 15:30                                |              |               |

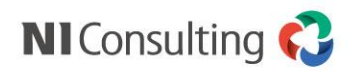

### 離れた本社の承認もスグ!

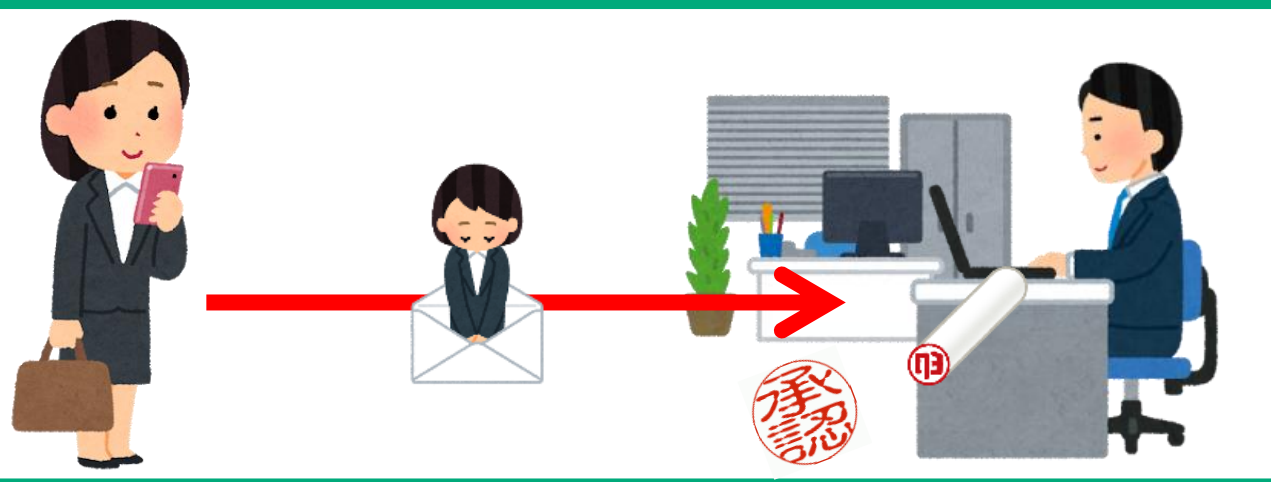

### 出張先の上司への提出もすぐ!

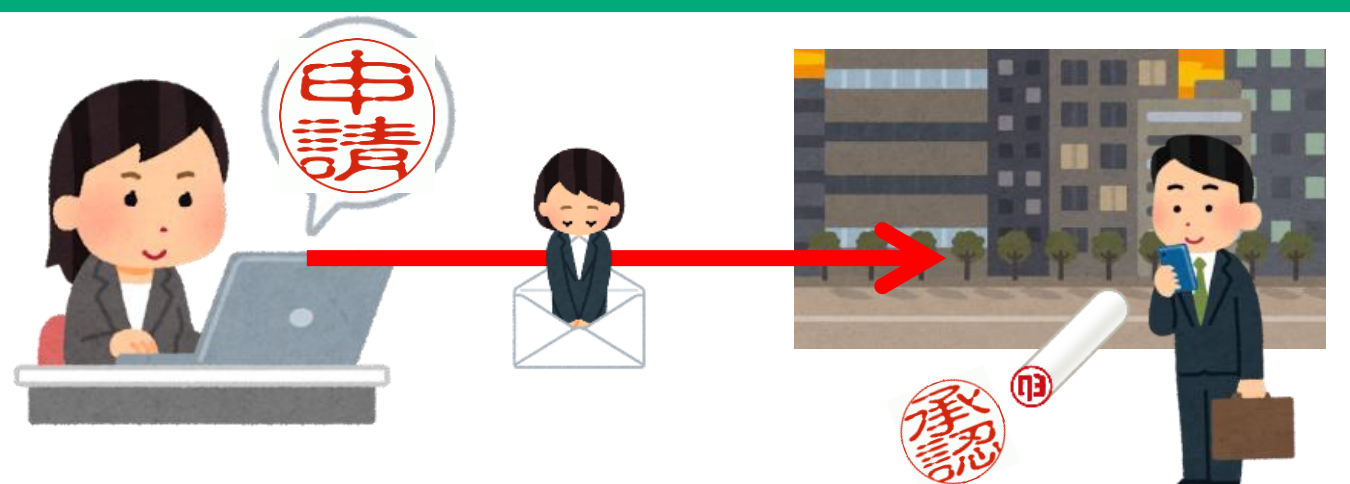

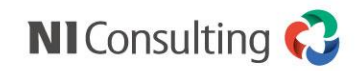

### たとえば<u>購買稟議書</u>のペーパーレス化で、意外なこんなメリット。

## <sub>あるある</sub>① ルールがなあなあになりがち…

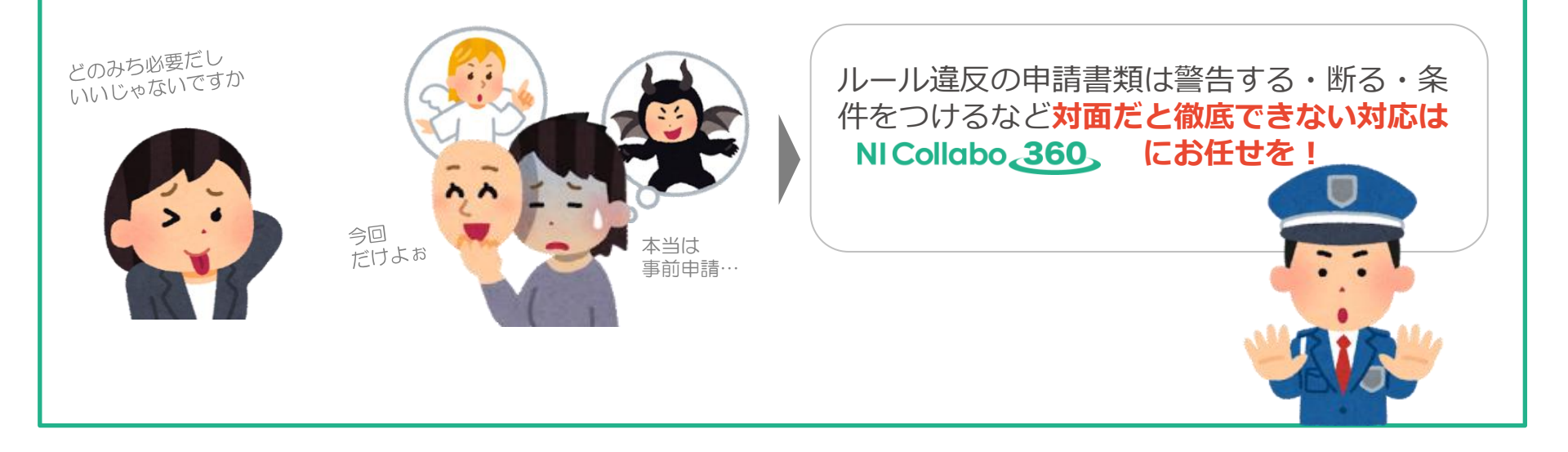

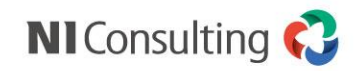

### たとえば<u>購買稟議書</u>のペーパーレス化で、意外なこんなメリット。

## ぁぁぁぁ② わざとじゃないのにルール違反!?

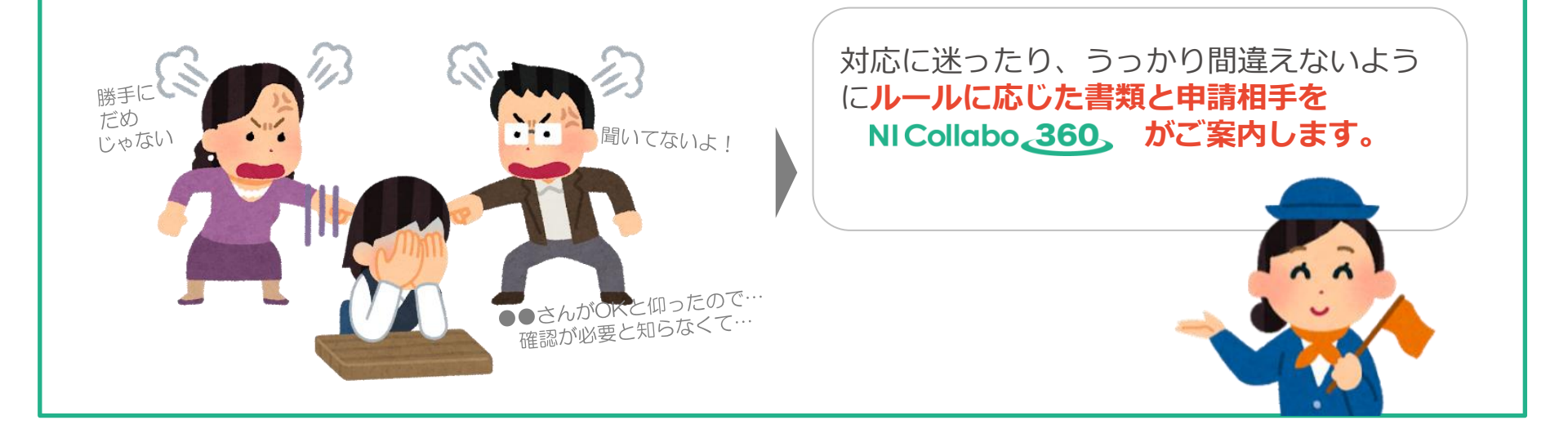

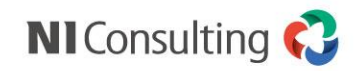

### たとえば<u>購買稟議書</u>のペーパーレス化で、意外なこんなメリット。

## あるある③ あれれ、書類が行方不明 令

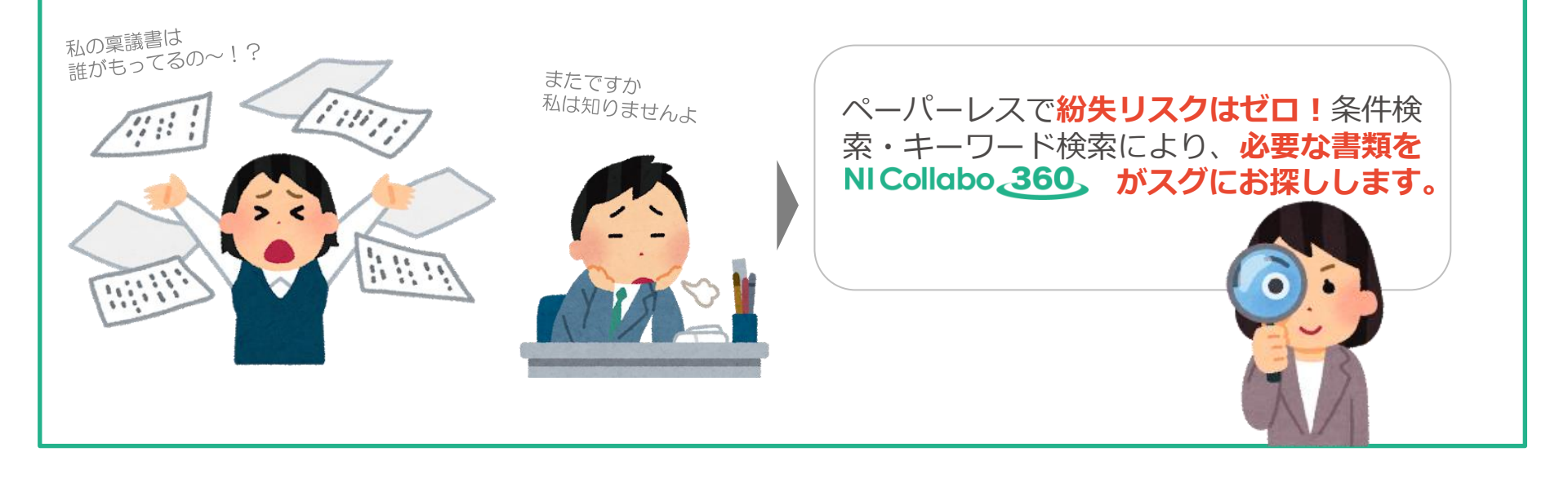

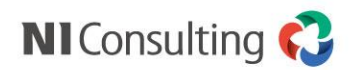

### このように変わります

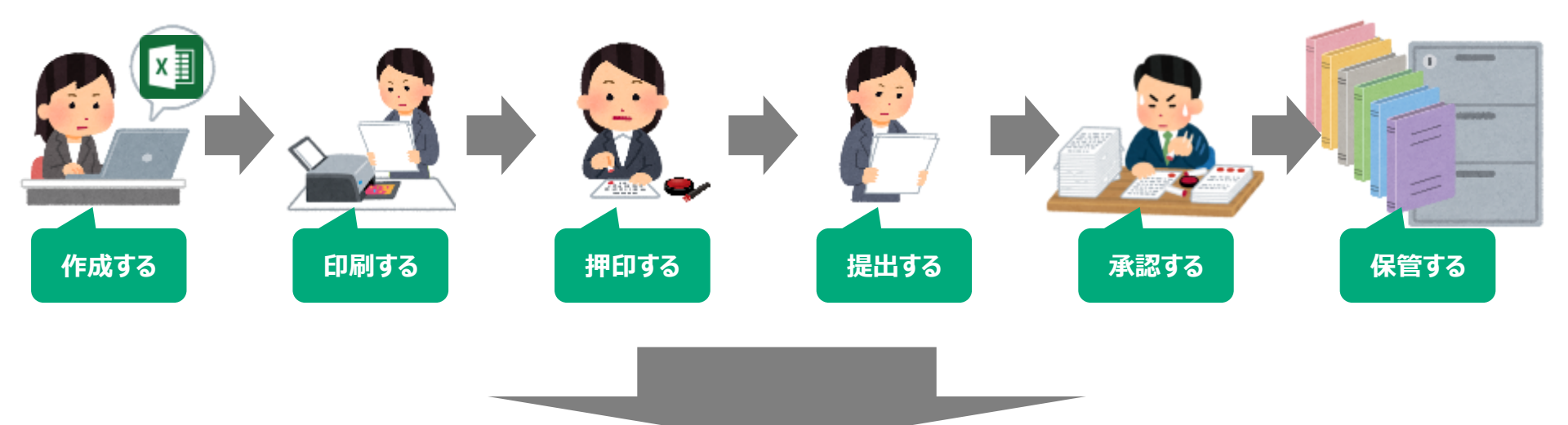

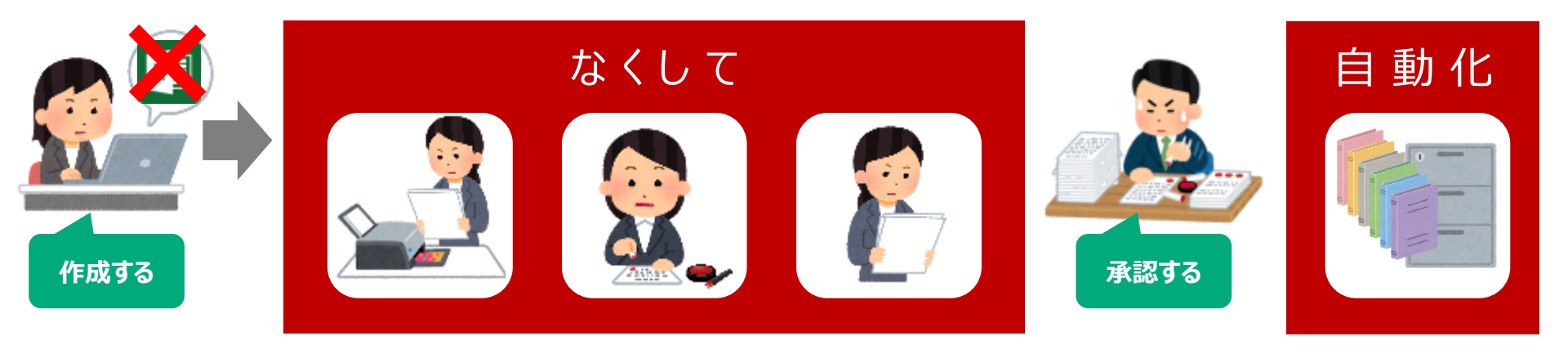

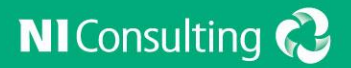

# 基本的な設定(前編) ~基本設定・項目設定~

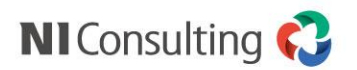

設定の全体像

ワークフローの設定は 全7ステップ です。

\* システム設定> NICollabo360> ワークフロー> 申請書類作成

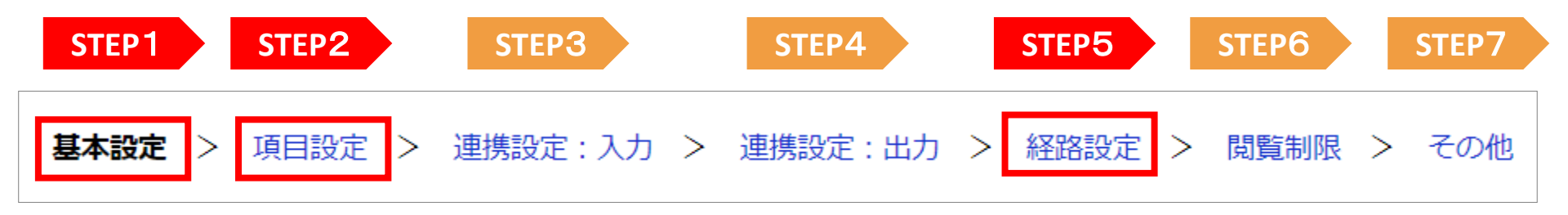

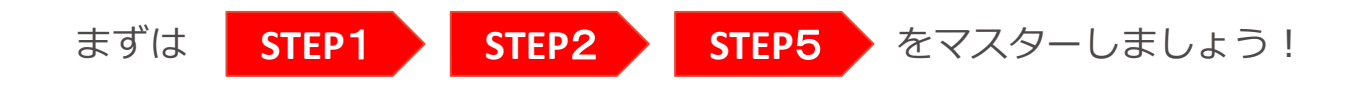

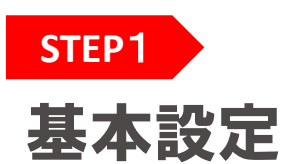

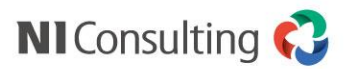

#### 目的:書類名称、書類の管理番号等の基本的な設定を決めます。

| 申請書類作成[物品賺 | ā入申請書] (1/7)                                                                                                    | ▼申請時書類選                                                      | 択画面                          |                     |
|------------|----------------------------------------------------------------------------------------------------|--------------------------------------------------------------|------------------------------|---------------------|
| 基本設定 > 項目  | 目設定 > 連携設定:出力 > 経路設定 > 閲覧制限 > その他 > 連携設定:入力                                                                                      | 申請者が、書類<br>(申請書種類の)                                          | を選択をする際に後<br>選択肢の追加方法は       | と立ちます。<br>は後述)      |
| 戻る         | 進む 保存 下書き 利用停止 キャンセル                                                                                                    | 申請書類                                                         |                              |                     |
| 申請書名 *:    | 物品購入申請書                                                                                                    | 甲胡喜親者                                                        | م ت                          |                     |
| 種類 *:      | 申請書類 ▼                                                                                                    | 休暇・欠勤届                                                       |                              | <b>^</b>            |
| 番号の書式 * :  | %Y%m-%N%N%N<br>初期値:%Y%m-%N%N%N<br>桁、%N:番号)<br>自動で連番を割り振るフォーマットは上記のみとなります。<br>% y (パーセント全角y)等の組み合わせはご利用できません。<br>%Nは連続して入力してください。 | 出張申請<br>申請期限:出張3営業日前<br>※過ぎる場合には、備考に理由を<br>早退・遅刻届<br>物品購入申請書 | 記載ください。                      |                     |
| 説明:        | 申請期限:購入予定日5営業日前<br>説明は128文字まで設定できます。                                                                                             | 申請期限:購入予定日5営業日前                                              | Ŭ                            |                     |
|            |                                                                                                    | ▼申請書類画面<br>申請時、書類を使う                                         | 呆存した際に自動で                    | 採番されます。             |
|            |                                                                                                    | ▲ 申請概要<br>市由は専用中・ たっとおくて良いた日                                 | ノレゼードを言う(ナナーを                |                     |
|            |                                                                                                    | 承認よろしくお願い致し                                                  | ーーー こん シャン よした。<br>します。<br>- |                     |
|            |                                                                                                    | 仟 名: ホワイトホート購入申請     管理番号: 201710-003 [版:2]                  | A                            | 決獎中                 |
|            |                                                                                                    | 申請習: 😨 谷 浩一郎(東北 S                                            | S第一課) 申請日時:                  | 2018年3月13日(火) 14:47 |
|            |                                                                                                    | 最新決進者:<br>申請書類名: 購入申請書                                       | 処理日:<br>申請元履統:               |                     |
|            |                                                                                                    |                                                              | . 81/0/640 .                 |                     |
|            |                                                                                                    | 申請内容                                                         |                              |                     |
|            |                                                                                                    |                                                              |                              | 2018年3月13日(火) 14:47 |
|            |                                                                                                    |                                                              | 購入申請書                        |                     |

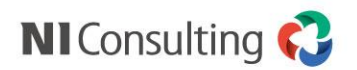

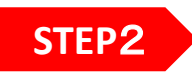

### 項目設定 ①エクセルの読み込み

目的:エクセルから書類のレイアウトを取り込みます。

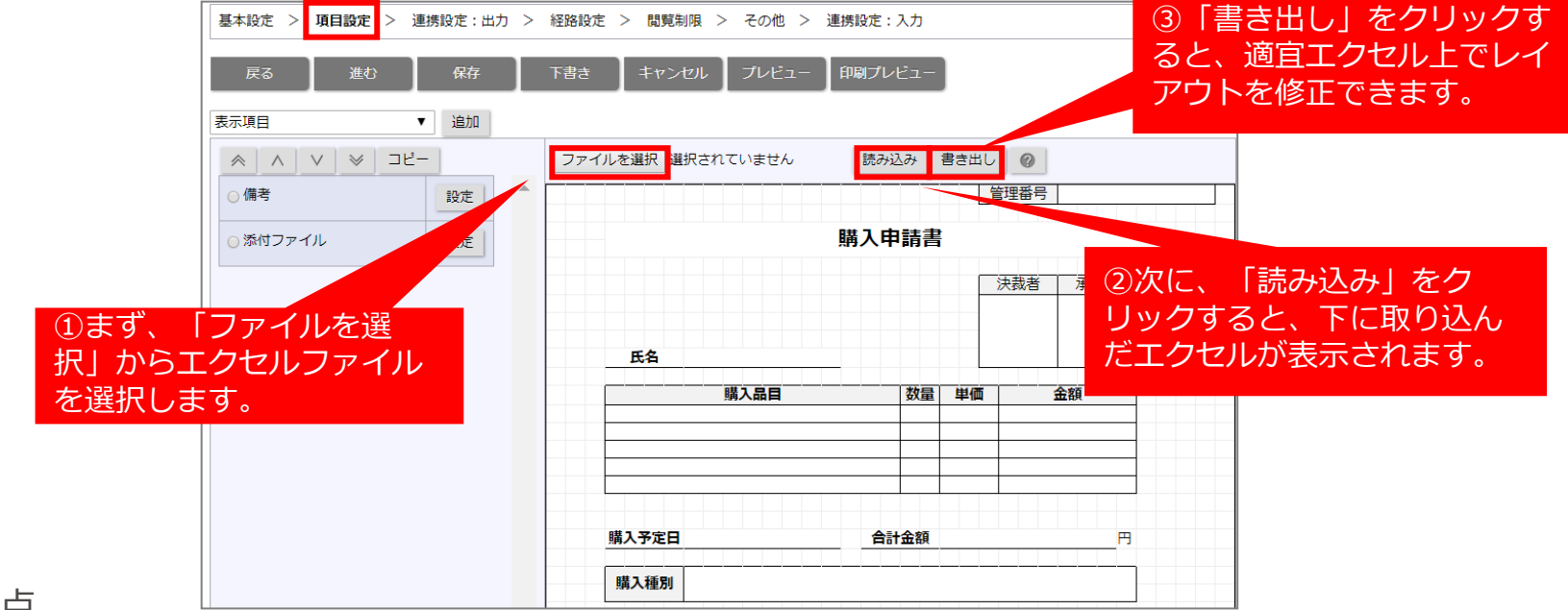

#### 注意点

✓ エクセルのセルの大きさが、一つの項目の大きさとなります。色やフォントが反映されます。

✓ 横書きのみ対応しています。

✓ 読み込めるファイルは縦×横のマスの合計が5000マスまでのファイルです。

✓ ファイルの中の一番最初のシートを読み込みます。

- ✓ 元となるエクセルシートの文字の配置を反映するため、読み込む前にチェックが必要です。
  - ・シートに計算式が入る場合、データ読み込み時には反映されません。
  - ・入力項目でテキスト(一行)を設定する場合、幅が100px以上で設定してください。
  - ・入力項目がカレンダーを設定する場合、幅が140px以上で設定してください。
  - 上記設定を行わないと、実際の申請画面で入力項目が枠をはみ出してしまいます。

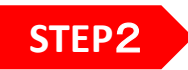

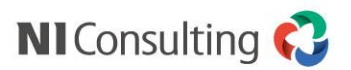

## 項目設定 ②印刷項目の配置

目的:エクセルのセルに、書類の項目を割り当てていきます。

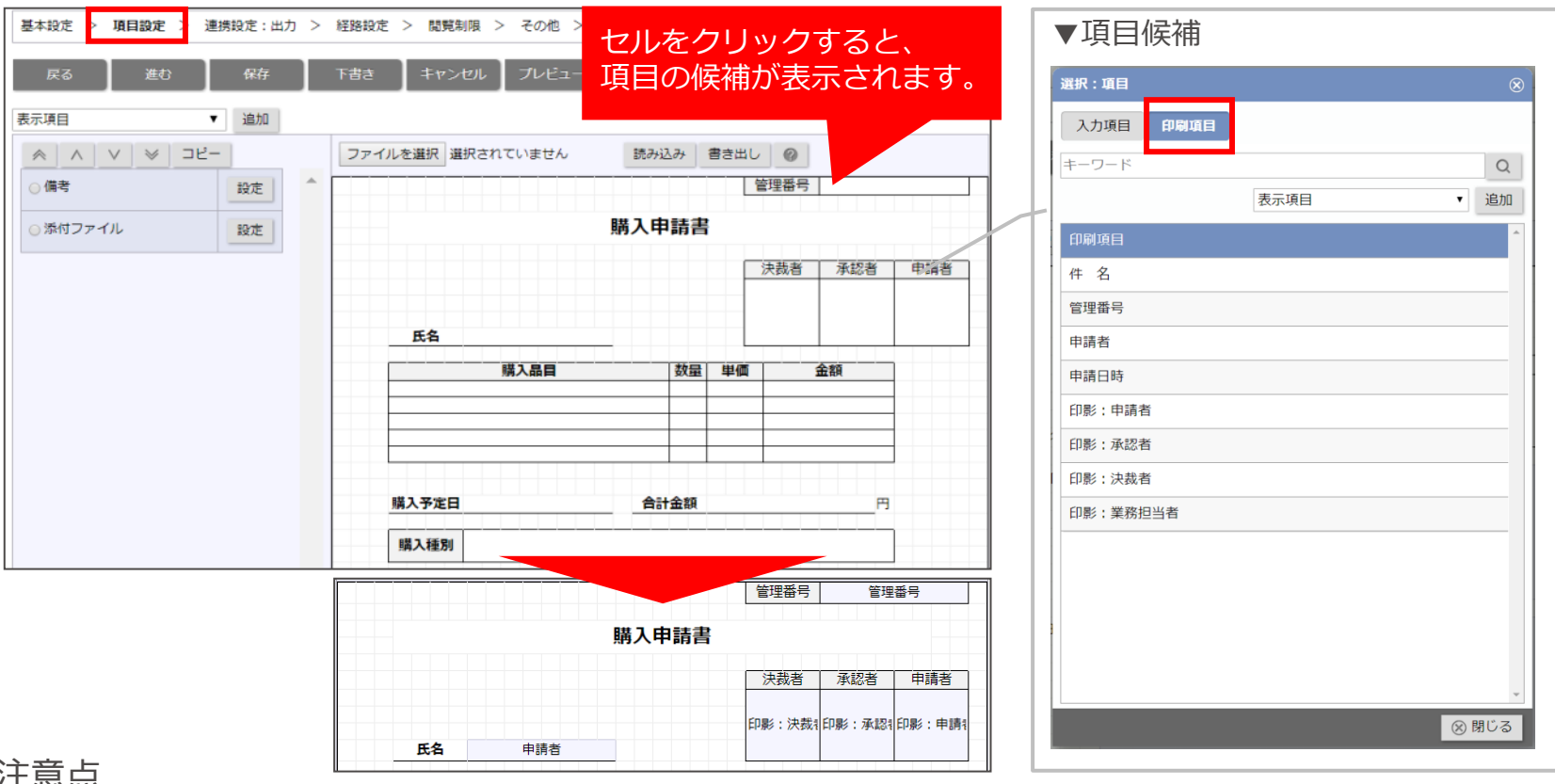

#### 注意点

- ✓ 「印刷項目」…申請時に自動で記載されます。入力する必要はありません。 「入力項目」…申請時に申請者が入力する必要があります。
- ✓ 印影は、申請時・承認時・決裁時に、該当社員の判子が表示されます。 承認者が複数いる場合には、枠の右側から順に埋まっていきます。 ※枠が足りない場合には、より後に承認した社員の印影が表示されます。

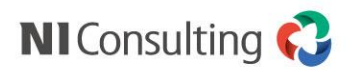

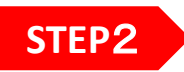

## 項目設定 ③入力項目の配置

目的:エクセルのセルに、書類の項目を割り当てていきます。

| 基本设定 ] 項目設定 > 連携設定:出力 > 計      | ①プルダウンから             | う項目の属                                         | 保存 🚽       | ②項目の詳細を設定して保存します。                                                                                   |
|--------------------------------|----------------------|-----------------------------------------------|------------|----------------------------------------------------------------------------------------------------|
| 戻る進む保存                         | 性を選択して「追             | 自加ボタン                                         | 種類:        | 入力項目(1行                                                                                             |
| 入力項目(1行) ▼                     | を押します。」              |                                               | 項目名(日本語)*: |                                                                                                    |
| <del>また頃日</del><br>入力項目(1行)    | ァイルを選択 選択されていません     | 読み込み 書き出し                                     | 説明(日本語):   | <u> 崩</u><br><u> 崩</u><br><u> </u><br><u> </u>                                                      |
| 入力項目(禮數行)<br>入力項目(數値)          |                      | 管理                                            |            |                                                                                                    |
| 選択項目(カレンダー)<br>選択項目(時刻)<br>設定  |                      | 購入申請書                                         |            | 後方:                                                                                                 |
| 選択項目(プルダウン)<br>選択項目(チェックボックス)  |                      | 決裁                                            |            | 文字サイズ: 普通 ▼                                                                                         |
| 選択項目(ラジオボタン)<br>選択項目(ノナニ)      |                      | 印影:                                           | 項目名表示:     | 項目名を表示する                                                                                            |
|                                | 氏名 申請者               |                                               | 必須:        | 入力しかいと由語できかい必須頂日                                                                                    |
| 選択項目(副者・社員/提致)<br>選択項目(ワークフロー) | 購入品目                 | 数量 単価                                         | 関連必須:      | を設定してデータ漏れを防ぐことが                                                                                    |
| 選択項目(プロジェクト)<br>選択項目(願客)       |                      |                                               |            | できます                                                                                                |
| 選択項目 (パーソン)<br>選択項目 (商品分類)     |                      |                                               | 表示条件:      |                                                                                                    |
| 選択項目(商品情報)<br>選択項目(案件)         |                      |                                               | 表示:        | ☑ 表示する                                                                                              |
| 選択項目(納入機器) ▼                   | 購入予定日                |                                               | 編集可否:      | ● 編集可能 ◎ 編集不可能                                                                                      |
| 割り当てたいセルを                      | 入力項目<br>印刷項目         |                                               |            | ■申請者 ■承認者 ■決裁者 ■業務担当者<br>編集可能にしたい役割を選択してください。<br>未選択の場合、すべての役割が編集可能になります。                           |
| フリックし、「入力項                     | 備考<br>送けファイル<br>購入品目 | Â                                             | 文字数制限:     | いで書類を作成す ス際にけ 頂日ご                                                                                   |
| 目から選択します。                      |                      | _                                             | 入力方法:      | ◎未能◎半角英数字のみ入力剤◎数字のみ入力列 編集去を設定でき                                                                     |
|                                |                      |                                               | 初期値:       |                                                                                                    |
|                                |                      |                                               | 再利用時:      | <ul> <li>○ 初期値を利用 <ul> <li>● 再利用元文書の情報</li> <li>○ 初期値を利用 </li> <li>● 再利用元文書の情報</li> </ul></li></ul> |
|                                |                      |                                               |            |                                                                                                    |
| <u>. т. с</u>                  | 御炉 コピー 東京頂日          | ▼<br>注: 注: 注: 注: 注: 注: 注: 注: 注: 注: 注: 注: 注: 注 |            |                                                                                                    |
| 王恴点                            |                      |                                               |            |                                                                                                    |
| ✔ 「入力項目(1行                     | う) 」は、申請             | 者に文字を入                                        | 、カしてほし     | こい際に利用し、入力欄は1行分となります                                                                                |
| √ 「入力頂曰(数値                     | 1)   の項日を            | 「白動計管                                         | 「一での目に     | 1990年の1月1日の1月1日の1月1日の1月1日の1月1日の1月1日の1月1日の1日の1日の1日の1日の1日の1日の1日の1日の1日の1日の1日の1日の1                      |

✓ 一度作成した項目は、左列の「設定」ボタンから内容を編集・コピーができます。

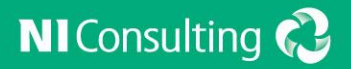

# **基本的な設定(後編)** ~経路設定~

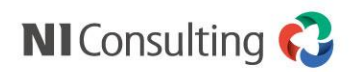

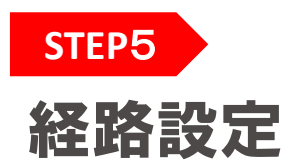

### 目的:申請書類毎に経路マスタを設定します。

| 申請書類作成[稟議書](5/7)                                                                                                    |                                                                                                    |
|----------------------------------------------------------------------------------------------------|----------------------------------------------------------------------------------------------------|
| 基本設定     項目設定     連携設定: 入力     連携設定: 出力     経路設定     閲覧制限     その他       戻る     進む     保存     下書き     利用停止     キャンセル |                                                                                                    |
| 追加・変更                                                                                                    |                                                                                                    |
| 基本経路                                                                                                    |                                                                                                    |
| *認定 ①まずは基本経路                                                                                                    | 各を設定します                                                                                                    |
| test<br>進択して限じる 参照<br>新規<br>単い、元                                                                                    | ワークフロー(経路マスタ:新規登録)         登録       ブレビュー         経路名*:       5万円以上卸長決裁.         10万円以上卸長決裁.       10万円以上社長決裁         通加:発怒者       2         (2)       2         (2)       2         (2)       2         (2)       2         (2)       2         (2)       2         (2)       2         (2)       2         (2)       2         (2)       2         (2)       2         (2)       2         (2)       2         (2)       2         (2)       2         (3)       2         (2)       2         (3)       2         (4)       3         (5)       2         (2)       2         (3)       2         (4)       3         (5)       2         (2)       2         (3)       2         (4)       3         (5)       3         (5)       3         (5)       3         (5)       3         ( |

注意点

- ✓ 経路は、申請後上から下の順に決裁が回ります。承認者、業務担当者は追加が可能ですが、決裁者は1段しか作成できません。業務担当者とは、決裁が下りた後に申請者とは別に書類を受け取る役割があります。
  - ex) 購入申請書の決裁が下りたら、総務部に回し発注してもらう
- ✓ 一度作成した経路は、コピーして作成ができます。また、他書類でも利用できます。
- ✓ 経路は、個人を選択するより、部署や役職を選択すると人事異動があった際の管理が容易です。

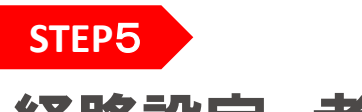

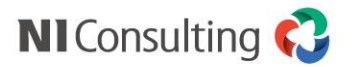

### 経路設定 考え方

目的:経路作成の考え方を説明します。例として、金額分岐がある経路を作成します。

(経路) 合計金額が 5万円未満 = 課長決裁
 5万円以上~10万円未満 = 課長→部長決裁
 10万円以上 = 課長→部長→社長決裁

上記の経路を、「条件(分岐)」と「担当(承認者、決裁者)」に分けて考えます。

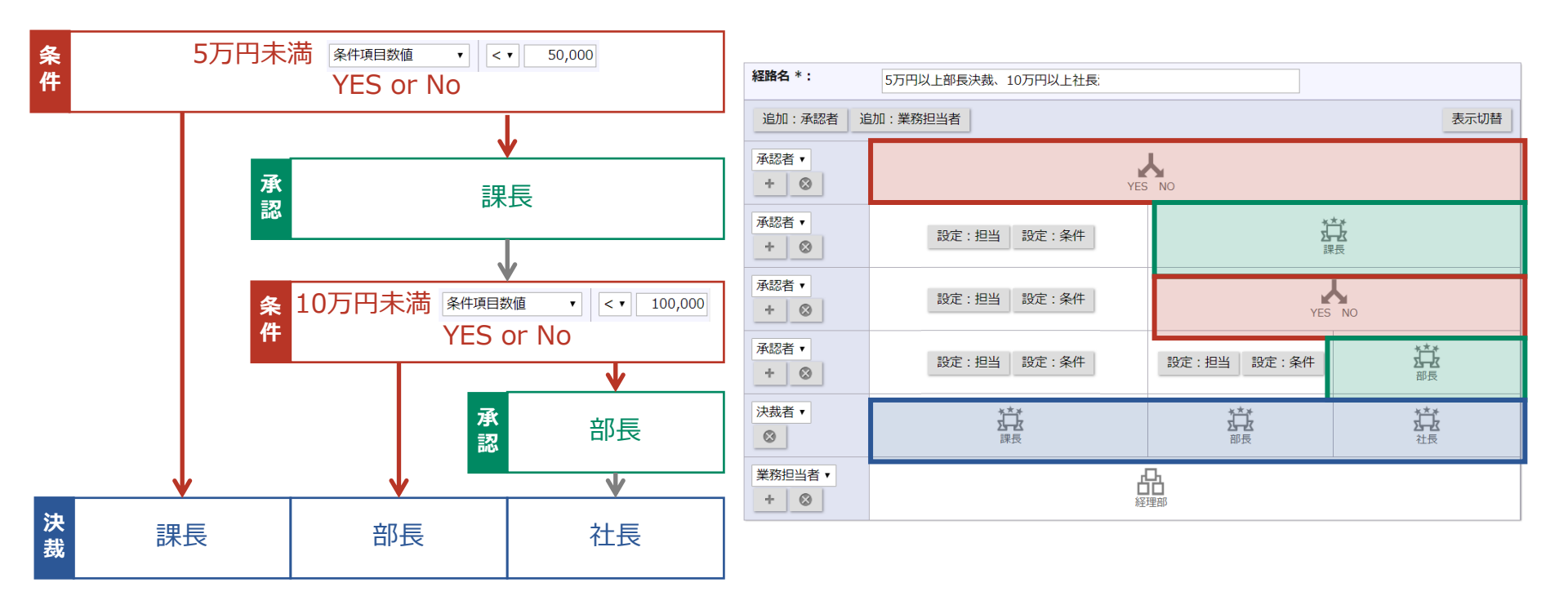

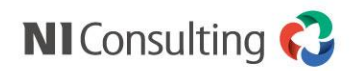

## 経路設定 担当

STEP5

### 目的:「設定:担当」から、担当者を設定します。

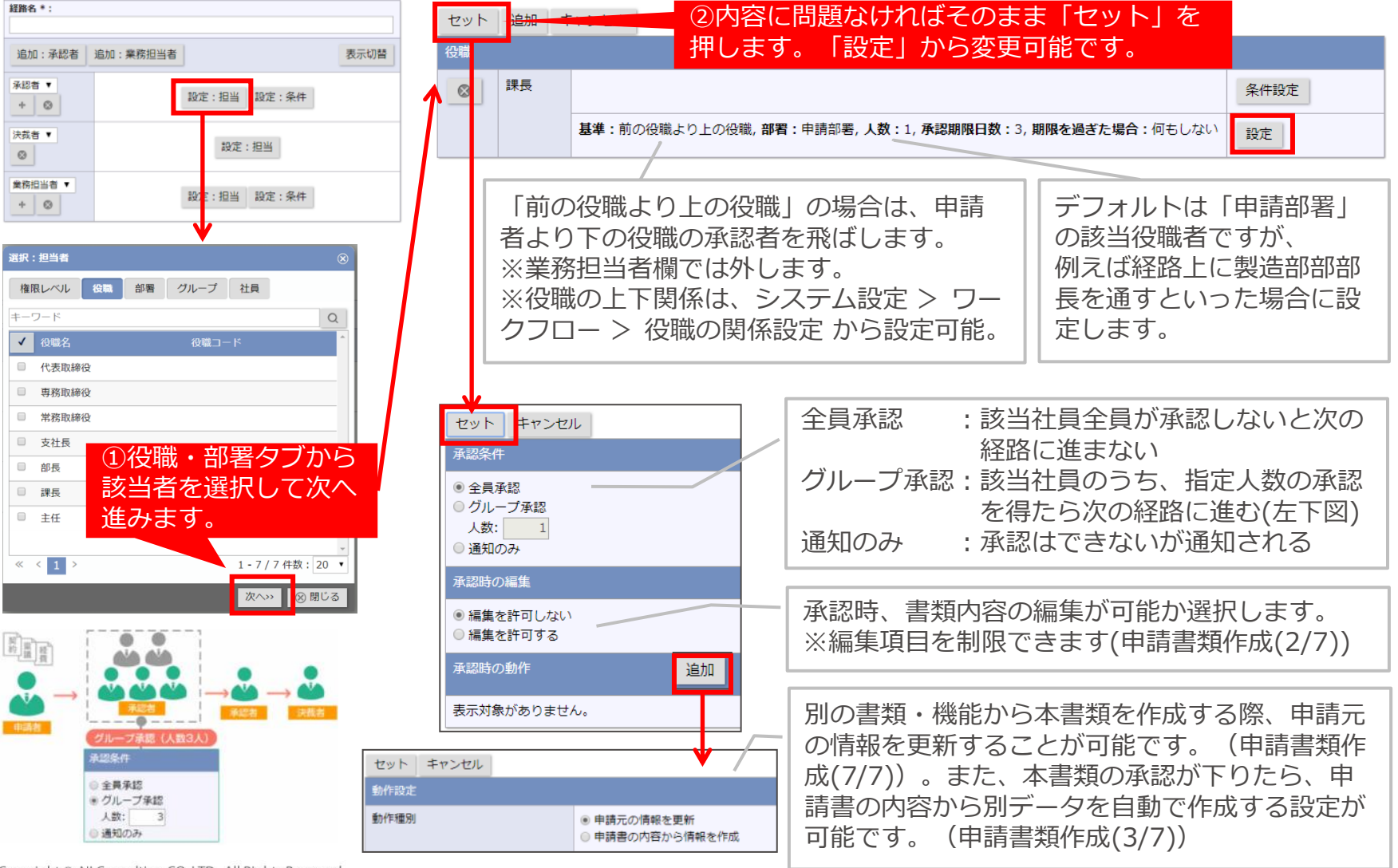

Copyright © NI Consulting CO.,LTD. All Rights Reserved.

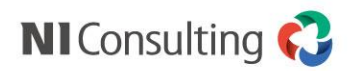

## 経路設定 条件

#### ▼項目属性

承認者 ▼

+ 😔

決裁者 ▼

業務担当者 ▼

+ 🛛

0

STEP5

申請書に複数ある項目のうち、どの項目を「合計金額」とみなして「5万円以下/上」と条件付けるかを決めるカギとなる情報です。 「申請書類作成(2/7)項目設定」から、該当項目の項目属性を設定します。

※条件を複数持たせる場合には、項目属性の選択肢が足りなくなることがあります。その場合はシステム設定マニュアルP.195を ご確認ください。

| 単価(2)        | 投市   | 購入品目               | 数量 単価                    | 金額            | 項目名(日本語)*:                              | 合計      |         |           |
|--------------|------|--------------------|--------------------------|---------------|-----------------------------------------|---------|---------|-----------|
|              |      | 購入品目               | 数量 単価<br>                | 金額<br>(金額(2)) | 単位(日本語)・                                |         |         |           |
| 単価(3)        | 設定   | 購入品目(2)<br>購入品目(3) | 数量(2 単価(2)<br>数量(3 単価(3) | 金額(3)         | +====================================== | 前方:     |         |           |
| the low case |      | 購入品目(4)            | 数量(4 単価(4)               | 金額(4)         |                                         | 後方:     |         |           |
| ) 単個(4)      | 197E | 購入品目(5)            | 数量(5単価(5)                | 金額(5)         |                                         | ☆☆サイ    | ブ・善通 ▼  |           |
| 単価(5)        | 設定   |                    |                          |               |                                         | ~7771   |         |           |
|              |      | 購入予定日 購入予定日        | 合計金額                     | 合計 円          | 項目名表示:                                  | 項目名     | を表示する   |           |
| 金額           | 設定   | 0H 3 15 Pr         | 08 3 2801                |               | 大小比較:                                   | 追加      |         |           |
| 余額(2)        | 1075 | 第八世历               | 1萬人7望別                   |               | 表示条件・                                   |         | - 1640  |           |
|              |      | 購入目的               |                          |               | 3470×11 .                               | 数重      | ▼□□□□□  |           |
| ) 金額(3)      | 設定   |                    |                          |               | 表示:                                     | ☑ 表示す   | 5       |           |
| - A#7/11     |      |                    |                          |               | 項目属性:                                   | 冬件頂目    | =数値 ▼   |           |
| ) 五朝(4)      | 設定   |                    |                          |               | 51 9X-9 -                               | PIST OF |         |           |
| 金額(5)        | 設定   |                    | 腰入日的                     |               | 計算功:                                    |         | 金額  ▼   |           |
|              |      |                    |                          |               |                                         | + •     | 金額(2) ▼ | 8         |
| 」購入予定日       | 設定   |                    |                          |               |                                         | + •     | 金額(3) ▼ | $\otimes$ |
| Alt          | 1018 |                    |                          |               |                                         | + •     | 金額(4) ▼ | 8         |
|              | SXAE |                    |                          |               |                                         | + •     | 金額(5) ▼ | 0         |
| 購入目的         | 設定   |                    |                          |               |                                         |         |         | 追加        |

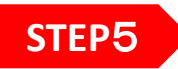

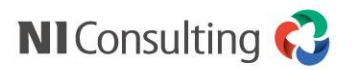

### 経路設定 プレビューの活用

目的:経路の設定が正しいかどうか、プレビュー機能で確認します。

| 経路名 * :        | 5万円以上部長決裁、10万円以上社長決裁. |                                            |                           |  |  |  |  |  |
|----------------|-----------------------|--------------------------------------------|---------------------------|--|--|--|--|--|
| 追加:承認者 追加      | :業務担当者                |                                            | 表示切替                      |  |  |  |  |  |
| 承認者 ▼<br>+ ◎   | Ŷ                     | ES NO                                      |                           |  |  |  |  |  |
| 承認者 ▼<br>+ ⊗   | 設定:担当 設定:条件           | 設走:担当 設走:条件                                |                           |  |  |  |  |  |
| 承認者 ▼<br>+ ⊗   | 設定:担当 設定:条件           | NO                                         |                           |  |  |  |  |  |
| 承認者 ▼<br>+ ⊗   | 設定:担当設定:条件            | 設定:担当<br>設定:条件                             | * <b>**</b> *<br>五王<br>部長 |  |  |  |  |  |
| 決裁者 ▼          | ***<br>課長             | ****<br><u>****</u><br><u>オーゼ</u><br>連長 部長 |                           |  |  |  |  |  |
| 業務担当者 ▼<br>+ ② | 日本                    |                                            |                           |  |  |  |  |  |
| 主意点<br>「該当なし」  | の場合には該当者              | がおらず、経                                     | 路が飛ばさ                     |  |  |  |  |  |

- 以下を中心にご確認ください。 ✔ 経路基準「前の役職より上の役職」となっていないか
- ✓ 社員の部署・役職が誤っていないか
   ※部署・役職は、システム設定 > 基本設定 > 社員
   から変更いただけます。
   ✓ 経路が誤っていないか

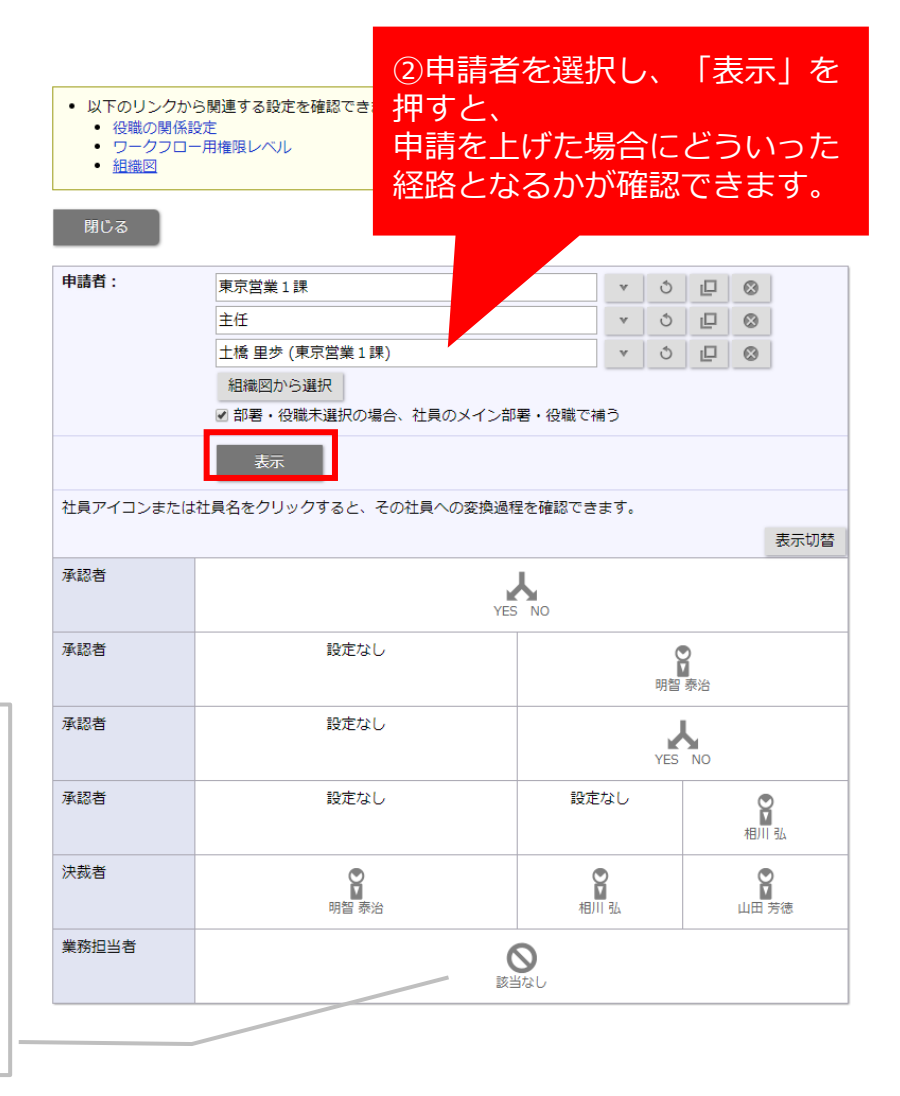

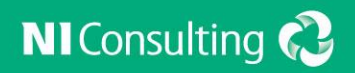

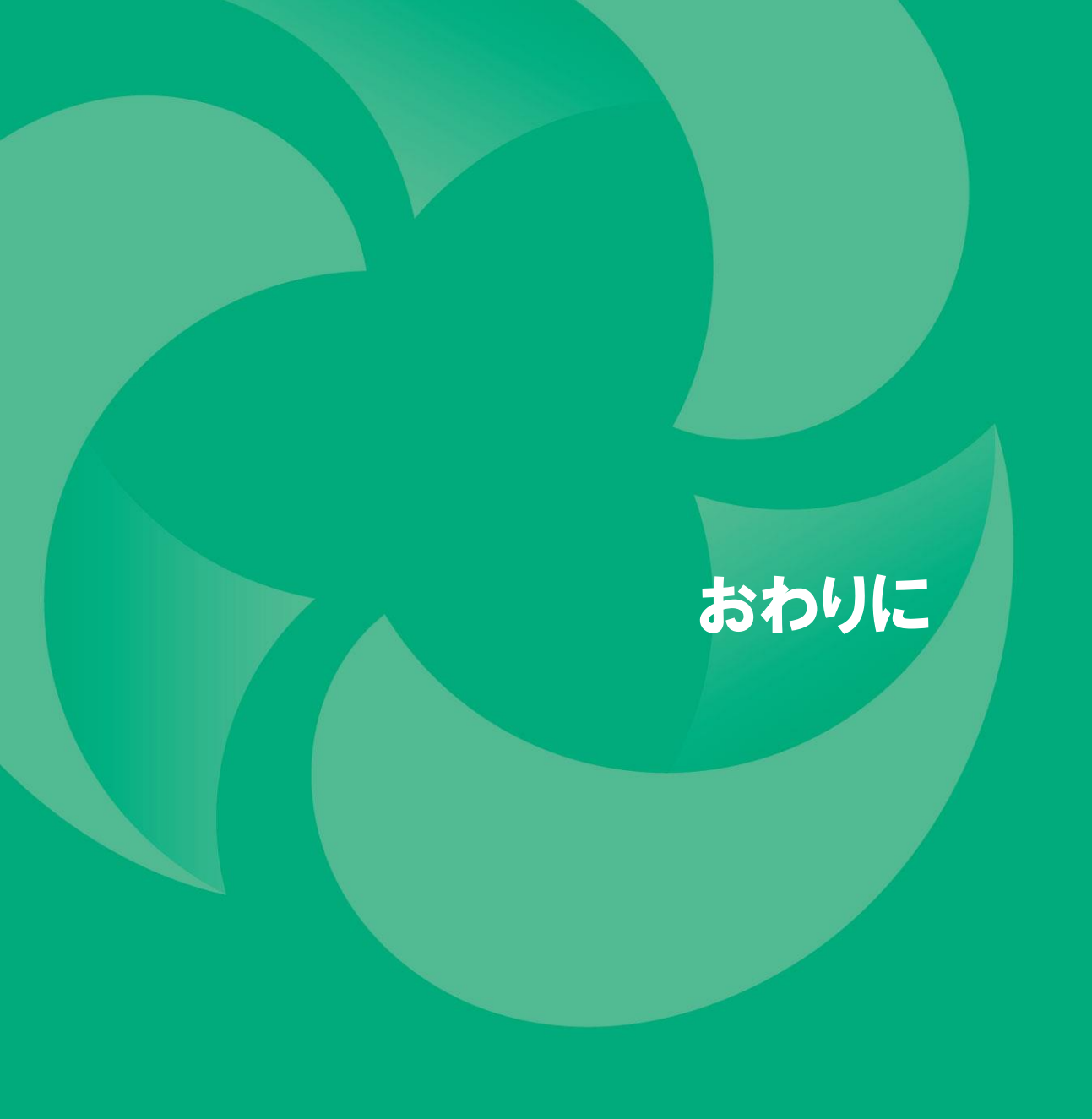

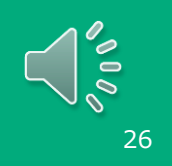

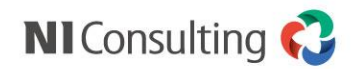

## 検討の視点 😡 どんな書類をワークフロー化するとよい?

一般に「上司が不在でも書類の承認を受けられますよ!」というシーンで紹介されることが 多いですが、ワークフローが役立つシーンはそれだけではありません。

複数名が携わる業務、のちのち見返したい書類にもかかわらず、 共有できていなかったり、手順が標準化されていない場合はありませんか?

以下の切り口で社内業務を見直してみましょう。

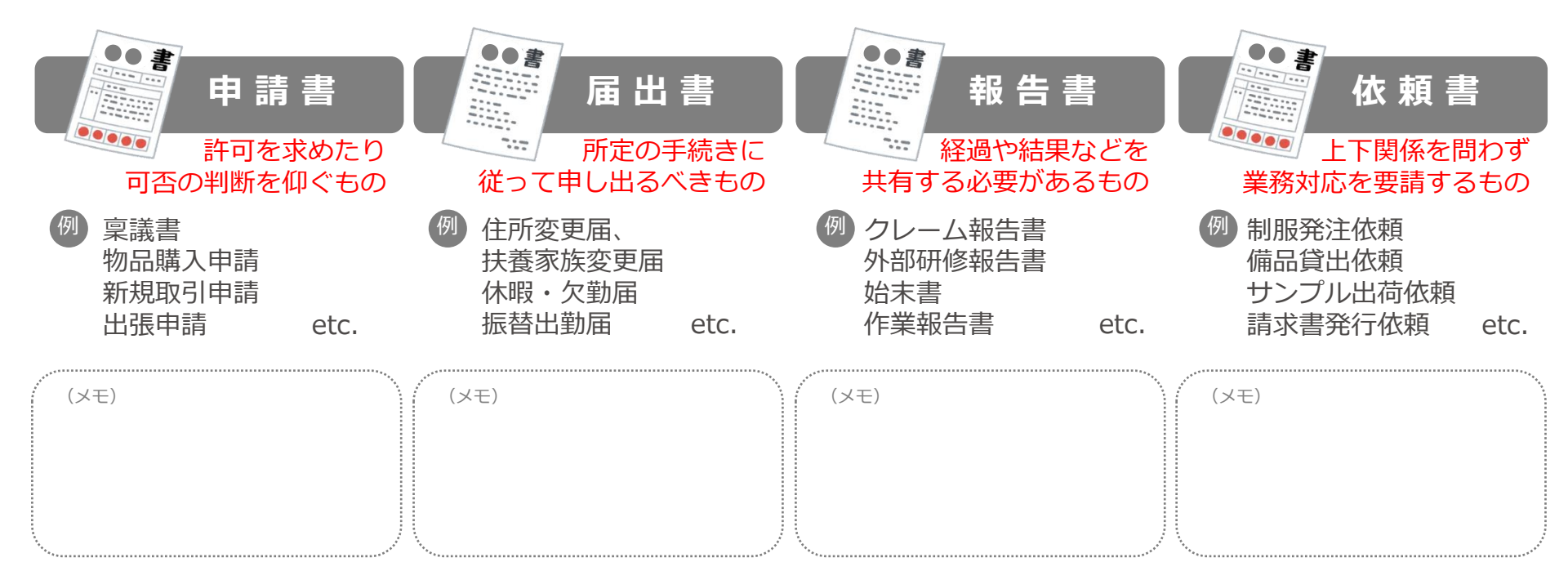

#### そもそも不要な書類が、習慣化して残っているケースもあります。 この機会に是非「この書類、必要?」という視点からもご検討ください。

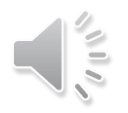